# EC-CUBE3.0.x 用

# Zaif仮想通貨決済プラグイン(3.0系)

# 設定・利用マニュアル

Version 1.0 2017/12/01

テックビューロ株式会社

Copyright © 2017 Tech bureau Corp. - the Crypto-Fintech Laboratory -

## 目次

| 1. はじめに                        | 3  |
|--------------------------------|----|
| 2. 用語集                         | 4  |
| 3. プラグインのインストール                | 5  |
| 3-1. 前作業                       | 5  |
| 3-1-1. Zaif Exchangeの口座開設      | 5  |
| 3-1-1-1. Zaifユーザー登録            | 5  |
| 3-1-1-2. 本人確認                  | 5  |
| 3-1-1-2-1. 電話番号登録              | 5  |
| 3-1-1-2-2. 本人確認書類              | 6  |
| 3-1-1-2-3. 本人確認コードの入力          | 6  |
| 3-1-2. EC事業者登録                 | 7  |
| 3-1-3. APIキーの入手                | 7  |
| 3-2. インストール                    | 9  |
| 3-2-1. EC-CUBE管理画面からインストールする場合 | 9  |
| 3-2-2. コマンドラインからインストールする場合     | 13 |
| 4. インストール後の設定                  | 14 |
| 4-1. プラグイン設定画面                 | 14 |
| 4-2. 決済テスト(ショップサイトでの決済テスト)     | 17 |
| 4-2-1. 購入テスト                   | 17 |
| 4-2-2. 注文処理テスト                 | 20 |
| 5. サポートについて                    | 22 |
| 6. よくある質問                      | 23 |
| 注意事項・著作権表記                     | 24 |

## 1. はじめに

Zaif仮想通貨決済プラグイン(3.0系)(以下、本プラグインといいます。)は、株式会社 ロックオンが提供するEC-CUBEの公式決済プラグインです。

本プラグインは、テックビューロ株式会社の仮想通貨取引所Zaif(以下、Zaifといいま す。)のアカウント登録および本人確認完了後、EC-CUBEですぐにビットコインとモナコ インによる決済を利用することが出来る、最先端の機能を備えた決済プラグインです。

テックビューロ株式会社のZaifの仮想通貨決済サービスZaifPayment(以下、ZaifPaymentといいます。)についての詳細は、下記サイトをご覧ください。

#### https://zaif.jp/payment

また、本プラグインはテックビューロ株式会社内に、ZaifPaymentPlugin EC-CUBE用プラ グインサポートのオペレーション部署をご用意しており、本プラグインのご利用者さまはサ ポート対応が受けられます。詳細は後述の「サポートについて」の項目をご確認ください。

## 2. 用語集

本プラグイン特有な表現を使うものとして、主な用語を下記に示します。

#### **EC-CUBE**

「EC-CUBE (イーシーキューブ)」は、株式会社ロックオンのEC構築パッケージ を誰でも無料で利用・改変できる「オープンソース」として公開したものです。ダ ウンロードは無料。必要な機能は揃っているので、すぐに開店することができま す。改変も自由なので、カスタマイズをすれば、オンライン予約やカスタムオー ダーなど、ASPサービスでは実現できない様々な販売形態のサイトを作ることもで きます。さらに、物流・決済・広告などネットに留まらないリアル領域の各種EC周 辺サービスととの無限の組み合わせによって、独自のショッピングプラットフォー ムを構築することができます。

#### 本プラグイン

本プラグインは、テックビューロ株式会社の仮想通貨取引所Zaif(以下、Zaifといいます。)が提供するEC-CUBE3用プラグインです。

本プラグインにより、Zaif内のサービスの一つであるビットコインとモナコインに よる決済を簡単に実現することができます。

#### 仮想通貨決済サービス【ZaifPayment】

Zaif内のサービスの一つである、【ZaifPayment】は、ビットコインとモナコインによる決済を簡単に実現できるサービスです。 商品の購入者は仮想通貨で支払い、Zaifが事業者へ円に換金してお支払いします。

ZaifPaymentについてはこちら(https://zaif.jp/payment)

### Zaif

Zaifとは、ビットコイン・モナコインなどの複数の仮想通貨に対応した取引所です。Zaifについてはこちら (https://zaif.jp)

## 3. プラグインのインストール

## 3-1. 前作業

3-1-1. Zaif Exchangeの口座開設

本プラグインをご利用になるには、事前にZaif Exchangeの口座開設(Zaifへのユーザー登録、本人確認)、EC事業者登録、APIキーの入手が必要となりますので、以下の手続きをお願いします。

※本人確認については、Zaifのよくあるご質問(<u>https://corp.zaif.jp/faq/</u>)に詳しく記載しています。

3-1-1-1. Zaifユーザー登録

Zaifの登録はメールアドレスをお持ちの方であれば、どなたでもユーザー登録を行うことができます。登録に必要なものは、メールアドレスとパスワードです。

- Zaifのトップページ(<u>https://zaif.jp/</u>)から、無料会員登録へのリンクをクリックします。
- ユーザー登録画面(<u>https://zaif.jp/verify\_email</u>)から、メールアドレスを登録します (メールアドレスは今後ログインに必要となります)
- 確認メールが届きますので、記載されているURLにアクセスし、パスワードを設定します。
- 取引を開始するために、基本情報(氏名・生年月日・住所・連絡先電話番号など)
   を登録します。

3-1-1-2. 本人確認

Zaif Exchangeの口座を開設するために、本人確認が必要です。 本人確認は「電話番号登録」「本人確認書類」「本人確認コードの入力」の3つの登録が必 要になります。

3-1-1-2-1. 電話番号登録

- 1. Zaifにログインします。
- 2. [アカウント] > [本人確認] > [電話番号認証]のページを開きます。

- 電話番号認証コード発行ページより中段にある[電話番号]欄に、お客様の電話番号を 入力して[送信]ボタンをクリックします。
   ※注意事項:固定電話番号や、海外の電話番号、PHSは電話番号認証登録ができま せん。何卒ご了承願います。
- コード送信画面が表示されます。しばらくするとお客様の携帯電話宛にSMSで6桁の 認証コードが送信されますので、Zaifの画面に戻り、[電話番号認証コード登録はこ ちら]ボタンをクリックします。
- 5. 電話番号認証コード登録ページで、SMSで送信された6桁の認証コードを入力して [登録]ボタンをします。登録に成功すると完了ページが表示されます。

3-1-1-2-2. 本人確認書類

- 1. Zaifにログインします。
- 2. [アカウント] > [本人確認] > [本人確認書類]のページを開きます。
- 本人確認書類ページより中段にある[ファイル選択]をクリックして、本人確認書類を 選択選択し[アップロード]ボタンをクリックします。
   ※最大4ファイルまでアップロードを行えます。JPEG形式またはPNG形式の画像 ファイルのみアップロードが出来ます。
- アップロードしたファイル名等に間違いがなければ[アップロードしたファイルで申請する]ボタンをクリックします。
- 画像アップロードによる本人確認の場合、書類の不備等でご本人様と確認できない 場合を除いて、アップロード後1営業日内に確認処理が完了します。

   書類の不備や登録情報の間違いなどがある場合hがは、ご登録されたメールアドレス にご連絡を致します。
- 審査が完了すると、「本人確認書類」の後ろの説明書きが「完了しています。」の 状態になります。

3-1-1-2-3. 本人確認コードの入力

本人確認コードとは、お客様の身元を確認させていただいた上で弊社より発行させていただ く固有のコードです。弊社へコードの郵送依頼を行うと、お客様のご住所へコードを記載し た郵送物をお送りいたしますので、お手元に届きましたら、Zaifにログインいただき、コー ドの入力を行ってください。

※2017年4月の改正資金決済法施行に伴い、「犯罪による収益の移転防止に関する法律」 (犯罪収益移転防止法)の観点からお客様には郵送による本人確認をお願いしております。

- 1. Zaifにログインします。
- 2. [アカウント]ページから[本人確認]>[郵送による本人確認]に進みます。
- 本人確認書類送信先の内容を確認の上、ページ下部の[本人確認コードの郵送依頼を 申請]ボタンをクリックします。
- 4. 郵送でお届けした本人確認コードを[郵送による本人確認]ページ下部の入力フォーム にコードを入力してください。

### 3-1-2. EC事業者登録

- Zaif Payment (<u>https://zaif.jp/payment</u>)から、『Zaif Payment』登録受付のフォーム に、登録したメールアドレスを入力し送信します。
- 2. Zaifが当日~数日内にEC事業者認定を行います

※認定されると、アカウントページにZaifPaymentの設定メニューが表示されるよう になります。

### 3-1-3. APIキーの入手

- アカウントメニューからAPI Keysの設定画面(<u>https://zaif.jp/api\_keys</u>)に行き、Get Verification Codeボタンをクリックします。
- 2. アカウントに登録されているメールに、認証コードが送信されます。
- 3. 認証コードを送信すると、Create Key のフォームが表示されます。
- 任意の名称(name)を入力し、権限(Perms)はInfo、Trade、Withdrawすべてを チェックします。
- 5. API Keyが表示されます。

# ZaifPaymentPlugin (Zaif仮想通貨決済プラグイン) for EC-CUBE3

| API Keys              |                 |                       |         |
|-----------------------|-----------------|-----------------------|---------|
| Verified.             |                 |                       |         |
| name                  | keys            | perms                 | actions |
| no <mark>k</mark> eys |                 |                       |         |
| Create Key            |                 |                       |         |
| Name                  |                 |                       |         |
| hogehoge              |                 |                       |         |
| Perms                 |                 |                       |         |
| 🕑 Info 🕑 Trac         | le 🗷 Withdraw 🖉 | PersonalInfo 🕑 IdInfo | D       |
| Create                |                 |                       |         |
|                       |                 |                       |         |

| API Keys |      |                                                                                                    |                 |
|----------|------|----------------------------------------------------------------------------------------------------|-----------------|
| Created. |      |                                                                                                    |                 |
| name     | keys | perms                                                                                                    | actions         |
| hogehoge | key: | <ul> <li>✓ info</li> <li>✓ trade</li> <li>✓ withdraw</li> <li>✓ personal_info</li> <li>✓ id_info</li> </ul> | Save<br>Disable |

※API Keyは複数登録することができます。ショップを複数お持ちの場合に、ショップ毎に使い分けることなどが可能です

## 3-2. インストール

インストールは、EC-CUBE管理画面から操作することで簡単に利用が可能です。 コマンドラインから操作することもできます。いずれの場合も、オーナーズストアからプラ グインをダウンロードしてください。

ファイル名:ZaifPayment.tar.gz

利用するサイト

ご案内希望の選択

3-2-1. EC-CUBE管理画面からインストールする場合

オーナーズストアで選択するだけで、ZaifPaymentPluginをインストールできます。あるい は、ダウンロードしたプラグインファイルをアップロードしてインストールすることも可能 です。なお、プラグインの更新もオーナーズストアを通して行えます。

1. オーナーズストアのプラグイン一覧からZaifPaymentPluginを選択してください。

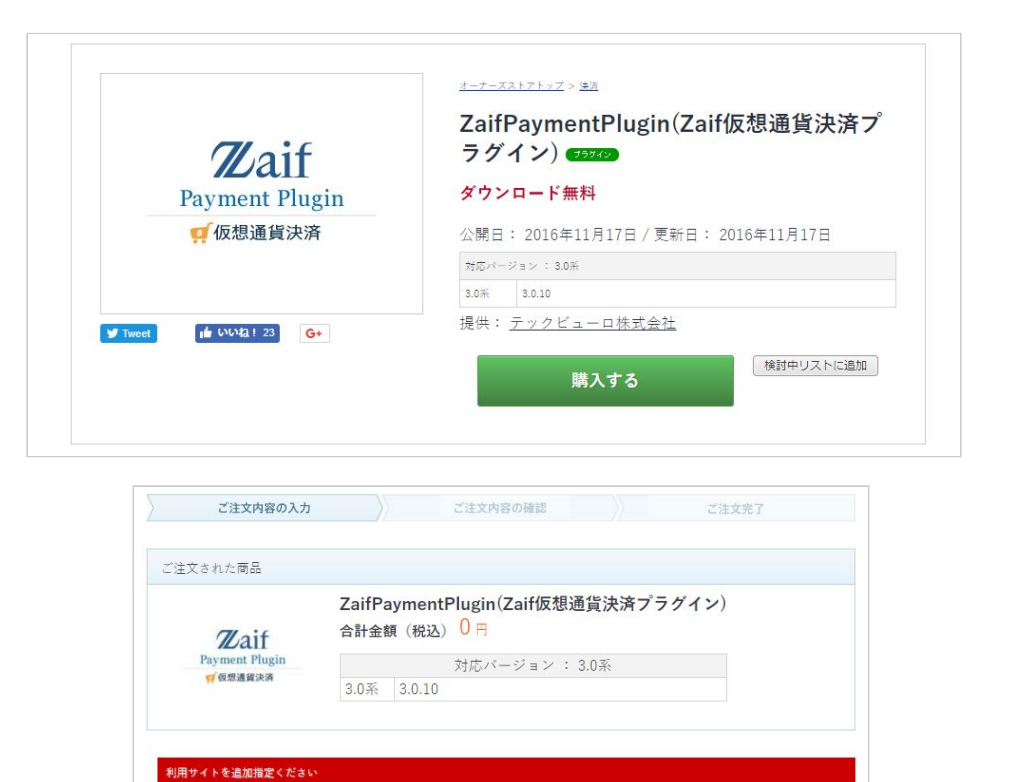

Copyright © 2017 Tech bureau Corp. - the Crypto-Fintech Laboratory -

後日、提携会社よりメールもしくはお電話にて、ご連絡させていただく場合がございます。

1サイトに同じモジュール・プラグインを複数インストールすることはできません。「サイトを追加する」よ り新たなサイトを追加してください。

☑ 提携会社からの案内を希望する ※提携会社からのご集内をご希望される方はチェックを入れてください。

+ サイトを追加する

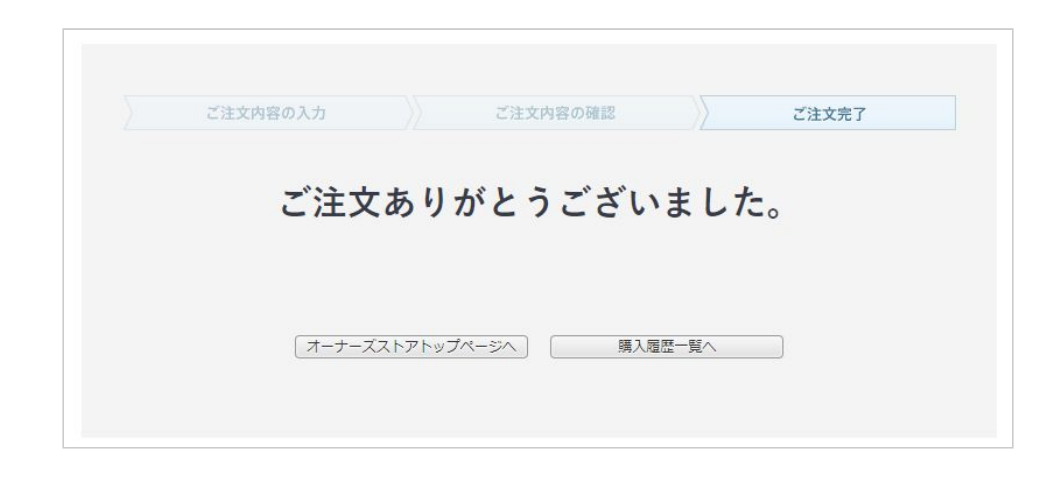

2. EC CUBEの管理画面からセットアップを行ってください。

|                           | 購入腹腔                  | 検討中リスト          | 月額サービス        | 請求一覧 | 登録サイト       | 登球P             | <b>内容</b> 发身 |
|---------------------------|-----------------------|-----------------|---------------|------|-------------|-----------------|--------------|
| ようこそ<br>様<br><b>マイページ</b> | +サイトを追                | かする)            |               | []   | 日オーナーズストアの騒 | <b>(入履歴を引</b> ) | き継ぐ          |
|                           | 1件のサイトが               | 登録されています        | . 1           |      |             |                 |              |
| ם <b>י</b> קלים           | <b>1件</b> のサイトが<br>サイ | 登録されています<br>(ト名 | 。 1<br>サイトURL |      | 認証キー        | 更新              | 削除           |

|               | STORE BTC               | 💽 管理者 様 🗸        |
|---------------|-------------------------|------------------|
| 骨 ホーム         | オーナーズストア ブラグイン一覧        |                  |
| ▶ 商品管理 ∨      |                         |                  |
| ■ 受注管理 ~      | オーナーズストアプラグイン           | プラグインの新規追加はこちら   |
| 警会員管理 ~       | インストールされているプラグインはありません。 |                  |
| 🖹 コンテンツ管理 🗸 🗸 |                         |                  |
| ✿ 設定 ~        | 独自プラグイン                 | プラグインのアップロードはこちら |
| ⑦ オーナーズストア ∧  | インストールされているプラグインはありません。 |                  |
| プラグイン ^       |                         |                  |
| プラグイン一覧       |                         |                  |
| 購入済プラグイン      |                         |                  |
| 高度な設定         |                         |                  |
| テンプレート 、      |                         |                  |
| 認証キー設定        |                         |                  |

3. 認証キーを設定してください。

| オーナーズストア   | 溝入済プラグイン |  |  |
|------------|----------|--|--|
| プラグイン一覧    |          |  |  |
| 認証キーを設定してく | ださい。     |  |  |
| 認証キー設定画面へ  |          |  |  |
|            |          |  |  |

| 認証キー設定 |                               |
|--------|-------------------------------|
| 認証キー   | ※認証キーはEC-CUBEオーナーズストアで取得できます。 |
|        | 設定                            |

4. インストールを実行してください。

|               | STORE BTC                  | ○ 管理者様 ∨                                                      |
|---------------|----------------------------|---------------------------------------------------------------|
| 骨 ホーム         | オーナーズストア 購                 | <b>袁</b> 入済プラグイン                                              |
| ♥ 商品管理 ∨      |                            |                                                               |
| ? 受注管理 ∨      | プラグイン一覧                    |                                                               |
| 營会員管理 ∨       |                            |                                                               |
| 🖹 コンテンツ管理 🗸 🗸 | Waif                       | ZaitPaymentPlugin(Zait版想通員決済<br>プラグイン)                        |
| ✿ 設定 ∨        | Payment Plugin<br>g 仮想過貨決済 | 話題のビットコイン・モナコインで決済が可能にIZaifPayment<br>を簡単に導入できるEC-CUBEプラグインです |
| オーナーズストア ∧    |                            |                                                               |
| プラグイン ^       | ブラグインバージョ<br>更新            | ン 1.0.0<br>日 2016/11/17                                       |
| プラグイン一覧       | EC-CUBE対応バージョ<br>ファイルサイ    | ン 3.0.10<br>ズ 約 10 KB                                         |
| 購入済プラグイン      | このプラグインはEC-CUBE            | 3014をサポートしていないため 正常に動作しない可能性があ                                |
| 高度な設定         | ります。                       | Served and the served Thread to serve the to se               |
| テンプレート 、      | 提供元:テックビューロ株:              | 式会社                                                           |
| 認証キー設定        |                            |                                                               |

# ZaifPaymentPlugin (Zaif仮想通貨決済プラグイン) for EC-CUBE3

|            |   | STORE BTC           |           |              | () 管理          | ■としていません とうしん ひんしん しんしん しんしん しんしん しんしん しんしん しんしん し |
|------------|---|---------------------|-----------|--------------|----------------|----------------------------------------------------|
| 合 ホーム      |   | オーナーズストア            | プラグイ      | ン一覧          |                |                                                    |
| ▶ 商品管理     | ~ | ▲ プラゲインをインスト        | ールしき      | <b>きした</b> 。 |                | ×                                                  |
| ■ 受注管理     | ~ |                     |           |              |                |                                                    |
| 營 会員管理     | ~ | オーナーズストアプラ          | グイン       |              | プラグインの新規追加は    | にちら                                                |
| 🖹 コンテンツ管理  | ~ |                     |           |              |                |                                                    |
| ✿ 設定       | ~ | プラグイン               | バージ<br>ョン | ⊐-Ķ          | アップデート         | 設<br>定                                             |
| 0 オーナーズストア | ^ | Zaif決済プラグイン         | 1.0.0     | ZaifPayment  | アップデート対象プラグ    |                                                    |
| プラグイン      | ^ | (停止中)<br>有効にする / 削除 |           |              | インはありません。      |                                                    |
| ブラグイン一覧    |   |                     |           |              | A 1,218 (C),05 |                                                    |
| 購入済プラグイン   |   |                     |           |              |                |                                                    |
| 高度な設定      |   |                     |           |              |                | _                                                  |
| テンプレート     | ~ | 独自ブラグイン             |           |              | ブラグインのアップロードは  | 1256                                               |
| 認証キー設定     |   | インストールされてい          | るプラク      | インはありませ      | h.             |                                                    |

|            | 0 | STORE BTC                           |           |             | () 管理          | 諸様 ~   |
|------------|---|-------------------------------------|-----------|-------------|----------------|--------|
| 番 ホーム      |   | オーナーズストア                            | プラグイ      | ン一覧         |                |        |
| ▶ 商品管理     | ~ | ● プラゲインを有効に1                        | ±1.≁      |             |                | ×      |
| ■ 受注管理     | ~ | <b>U</b> <i>i i i i i i i i i i</i> |           |             |                |        |
| 營 会員管理     | ~ | オーナーズストアプラ                          | グイン       |             | プラグインの新規追加は    | 1256   |
| 🗎 コンテンツ管理  | ~ |                                     |           |             |                |        |
| ✿ 設定       | ~ | プラグイン                               | バージ<br>ョン | ⊐-F         | アップデート         | 設<br>定 |
| ① オーナーズストア | ^ | Zaif決済プラグイン                         | 1.0.0     | ZaifPayment | アップデート対象プラグ    | 設      |
| プラグイン      | ^ | 無効にする/削除                            |           |             | インはありません。      | 定      |
| プラグイン一覧    |   |                                     |           |             |                |        |
| 購入済プラグイン   |   |                                     |           |             |                |        |
| 高度な設定      |   |                                     |           |             |                |        |
| テンプレート     | ~ | 独自プラグイン                             |           |             | 「ブラグインのアップロードは | こちら    |
| 認証キー設定     |   | インストールされてい                          | るプラク      | インはありませ     | ho             |        |

## 3-2-2. コマンドラインからインストールする場合

### 1. ディレクトリの作成とファイル展開

[eccube path]/app/Plugin/ZaifPaymentディレクトリを作成し、その中にプラグインのファイルを展開します。

操作例:

[eccube path]やファイル操作権限は、インストールした環境に合わせて変更してください。

\$ cd [eccube path]

\$ mkdir app/Plugin/ZaifPayment

### 2. インストールの実行

[eccube path]に移動し、インストールを実行します。

\$ php app/console plugin:develop install --code ZaifPayment

プラグインの更新はファイルを更新するのみですが、「有効」になっているプラグ インを「無効」→「有効」化する必要がある場合もあります(バージョンアップ時 に告知)。

## 4. インストール後の設定

### 4-1. プラグイン設定画面

EC-CUBE3にインストールおよび有効化の後に下記の操作を実行します。

1. API KeyとAPI Secretの登録

管理画面のプラグイン一覧から、Zaif決済プラグインの「設定」をクリックし、API KeyとAPI Secretを登録します。

※登録しなくてもプラグインは動きますが、ショップサイトのレジで注文する際に エラーになりますのでご注意ください

| Zaif Payment設定画面  |        |  |
|-------------------|--------|--|
| Zaif API Key *    |        |  |
| Zaif API Secret * |        |  |
|                   | 登録     |  |
|                   | 対応通貨更新 |  |

| Zaif Payment設定画   | 面                                  |   |
|-------------------|------------------------------------|---|
| ()保存しました。         |                                    | × |
| Zaif API Key *    | 10/03/24/06/4112/46/24/05/06/24/08 |   |
| Zaif API Secret * | 2%2a0c0-84a0-4aa1-a670-o479M/Bozic |   |
|                   | 登録                                 |   |
|                   |                                    |   |
|                   | 対応通貨更新                             |   |

Copyright © 2017 Tech bureau Corp. - the Crypto-Fintech Laboratory -

### 2. Zaif決済の追加

管理画面の基本情報設定の支払い方法設定で、Zaif決済(現在はビットコインとモナ コイン)を追加します。

|            | 0 | STORE BTC        |           |        | <b>○</b> 管理者様 ~ |
|------------|---|------------------|-----------|--------|-----------------|
| 希 ホーム      |   | ショップ設定 支払方法管理    |           |        |                 |
| ▶ 商品管理     | ~ |                  |           |        |                 |
| ■ 受注管理     | ~ | 支払方法             |           |        |                 |
| 營 会員管理     | ~ | ±1.±4            | 千物制       | 利田冬佐   |                 |
| 🗎 コンテンツ管理  | ~ | ビットコイン [7aif 注答] |           | 0円~毎制限 |                 |
| ✿ 設定       | ^ | モナコイン [Zaif決済]   | 0         | 0円~無制限 |                 |
| 基本情報設定     | ^ | 郵便振替             | 0         | 0円~無制限 | ***             |
| ショップマスター   |   | 現金書留             | 0         | 0円~無制限 |                 |
| 特定商取引法     |   | 銀行振込             | 0         | 0円~無制限 | . * * *         |
| 支払方法設定     |   | 代金引換             | 0         | 0円~無制限 |                 |
| 配送方法設定     |   |                  |           |        |                 |
| 税率設定       |   |                  |           |        |                 |
| メール設定      |   |                  | 支払方法を新規入力 | מ      |                 |
| CSV出力項目設定  |   |                  |           |        |                 |
| システム情報設定   | ~ |                  |           |        |                 |
| ① オーナーズストア | ~ |                  |           |        |                 |

### 3. Zaif決済の選択

管理画面の基本情報設定の配送方法設定で、Zaif決済を利用したい配送方法の設定で 使う支払い方法としてZaif決済を選択します。

# ZaifPaymentPlugin (Zaif仮想通貨決済プラグイン) for EC-CUBE3

|           | 0 | E STORE BTC     | <b>○</b> 管理者様 ~ |
|-----------|---|-----------------|-----------------|
| 脅 ホーム     |   | ショップ設定 配送方法管理   |                 |
| ▶ 商品管理    | ~ |                 |                 |
| ■ 受注管理    | ~ | 配送方法一覧          |                 |
| 營 会員管理    | ~ | サンプル宅配 / サンプル宅配 |                 |
| 🗎 コンテンツ管理 | ~ | * サンプル業老/サンプル業老 |                 |
| ✿ 設定      | ^ |                 |                 |
| 基本情報設定    | ^ | 配送方法・配送料を新規入力   |                 |
| ショップマスター  |   |                 |                 |
| 特定商取引法    |   |                 |                 |
| 利用規約設定    |   |                 |                 |
| 支払方法設定    |   |                 |                 |
| 配送方法設定    |   |                 |                 |
| 税率設定      |   |                 |                 |
| メール設定     |   |                 |                 |
| CSV出力項目設定 |   |                 |                 |
| システム情報設定  | ~ |                 |                 |
| オーナーズストア  | ~ |                 |                 |

|           |   | E STORE BTC                                                    | 管理者 様 🗸  |
|-----------|---|----------------------------------------------------------------|----------|
| 希 ホーム     |   | ショップ設定 配送先管理                                                   |          |
| ▶ 商品管理    | ~ |                                                                |          |
| ■ 受注管理    | ~ | 基本情報                                                           | 登録       |
| 營 会員管理    | ~ | 配送業 サンプル空配                                                     |          |
| 🖹 コンテンツ管理 | ~ | 者名                                                             | ショップ用メモ欄 |
| ✿ 設定      | ^ | 名称 サンプル宅配                                                      |          |
| 基本情報設定    | ^ | <b>二</b> 一                                                     |          |
| ショップマスター  |   | No.URL                                                         |          |
| 特定商取引法    |   |                                                                |          |
| 利用規約設定    |   | 商品種別B<br>別                                                     | •        |
| 支払方法設定    |   |                                                                |          |
| 配送方法設定    |   |                                                                |          |
| 税率設定      |   | 支払方法設定                                                         |          |
| メール設定     |   |                                                                |          |
| CSV出力項目設定 |   | ☑ ビットコイン [Zaif決済] ☑ モナコイン [Zaif決済] □ 郵便振移 □ 明合書の □ 銀行振込 □ 伊合引換 |          |
| システム情報設定  | ~ | □ 邦は孤首 □ 悦立首首 ■ 取り返込 □ 【玉竹渓                                    |          |
| オーナーズストア  | ~ | お届け時間設定                                                        | ×        |
|           |   |                                                                |          |

Copyright © 2017 Tech bureau Corp. - the Crypto-Fintech Laboratory -

4-2. 決済テスト(ショップサイトでの決済テスト)

### 4-2-1. 購入テスト

支払い画面でZaif決済を選ぶ
ZaifPaymentPluginを設定した貴社サイトにて、商品をカートに入れ、レジ画面に遷
移し、支払い方法セクションで、Zaif決済を選ぶ。(支払い方法を変更するとレジ画
面がリロードされる)

右サイドバーの「〇〇コイン [Zaif決済]で支払いへ」ボタンをクリックする

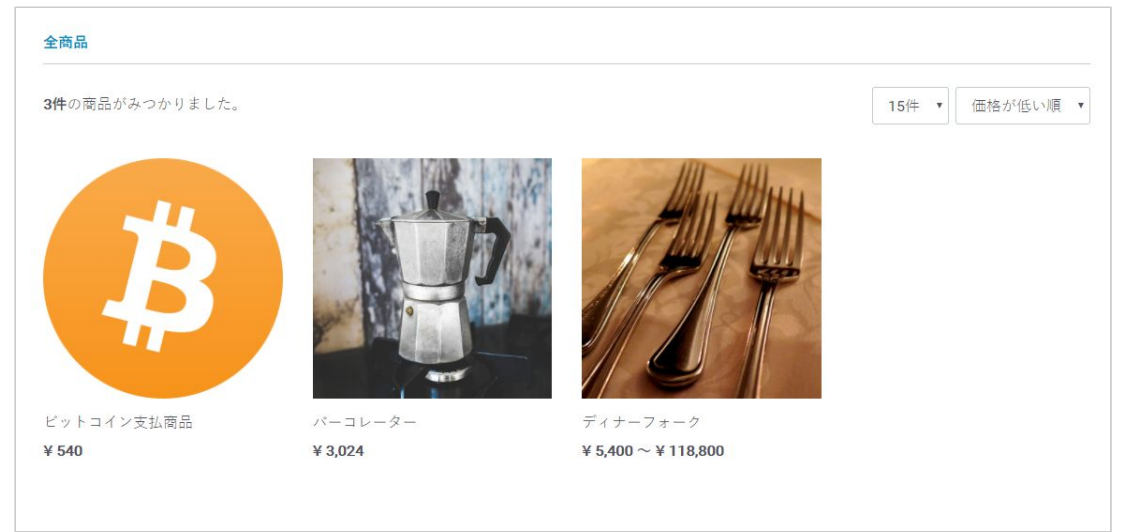

| ビットコイン支払商品<br><b>¥ 540</b> ฒ |
|------------------------------|
| 商品コード:                       |
| 関連カテゴリ                       |
| 数量 1                         |
| カートに入れる                      |
| お気に入りに追加                     |
| ビットコイン支払商品テスト                |
|                              |
|                              |

# ZaifPaymentPlugin (Zaif仮想通貨決済プラグイン) for EC-CUBE3

| 9C293- | 1<br>カートの商品 お客様情報<br>商品の合計会類に | 3<br>ご注文内容確認<br>は「¥ 540」です。 | <b>4</b><br>先了 |       |
|--------|-------------------------------|-----------------------------|----------------|-------|
| 削除     | 商品內容                          |                             | 数量             | 小計    |
| ×      | ビットコイン支払商品<br>¥ 540           |                             |                | ¥ 540 |
|        |                               |                             | 合計:            | ¥ 540 |
|        |                               |                             | レジに            | 進む    |
|        |                               |                             | お買い物を          | と続ける  |
|        |                               |                             |                |       |

| ご注文内容のご確認                                                                                                    |      |                 |                               |
|----------------------------------------------------------------------------------------------------|------|-----------------|-------------------------------|
| 1 2<br>カートの際品 お客様情報 ご注文(                                                                                          | 9寄確認 | <b>4</b><br>完了  |                               |
| ビットコイン支払商品<br>¥ 540×1 小計:¥ 540                                                                                    |      | 小計<br>手数料<br>送料 | ¥ 540<br>¥ 0<br>¥ 1,000       |
| 放量を変更または削除する                                                                                                    |      | ピットコイン          | 合計 ¥1,540 税込<br>[Zaif決済]で支払いへ |
| お客様情報                                                                                                    |      |                 |                               |
| · · · · · · · · · · · · · · · · · · ·                                                                             | 変更   |                 |                               |
| 配送情報                                                                                                    |      |                 |                               |
| お届け先                                                                                                    | 変更   |                 |                               |
| ビットコイン支払商品<br>¥ 540 ×1 小計:¥ 540                                                                                   |      |                 |                               |
| 様                                                                                                    |      |                 |                               |
| <b>記送方法</b> サンプル要者 ▼<br>お届け日 指定なし ▼ お届け時間 指定なし ▼                                                                  |      |                 |                               |
| お支払方法                                                                                                    |      |                 |                               |
| <ul> <li>ビットコイン [Zaf決演]</li> <li>モナコイン [Zaf決演]</li> <li>郵便振替</li> <li>現金書留</li> <li>銀行振込</li> <li>代金引換</li> </ul> |      |                 |                               |
| お問い合わせ欄                                                                                                    |      |                 |                               |
| お問い合わせ事項がございましたら、こちらにご入力ください。(3000文字まで)                                                                           |      |                 |                               |

Copyright © 2017 Tech bureau Corp. - the Crypto-Fintech Laboratory -

2. 支払いの実行

表示された支払い画面(「〇〇コイン [Zaif決済]」)で、支払いを実行する。 ※Zaif決済のインボイスも同時に表示されます。

| s舗名<br>booten  | EC-CUBE ZaifPaymentPlugin         |                    |                                     |
|----------------|-----------------------------------|--------------------|-------------------------------------|
| EX 曲号<br>E 払通貨 | 3<br>BTC                          | 決済金額               | 1,540円                              |
| 《態<br>S取引開始    | 未処理<br>2017-09-06 14:30:04.663013 | 有効期限               | 2017-09-06 15:00:04.663023 残り29分47秒 |
| 洞のご請求          | 0.00313635 BTC                    | 決済用アドレス            | 10 http://www.chempionlogica.com    |
|                |                                   | 2amount=0.00313635 |                                     |
|                |                                   |                    |                                     |

3. 確定処理の実行

支払いを実行後、「注文完了ページへ」ボタンをクリックする ※確定処理の実行をしない場合は、EC-CUBE上で注文として扱われません。

4. ご注文完了画面の確認

「ご注文ありがとうございました」のページに遷移します。

| ご注文完了                                                                                                    |
|----------------------------------------------------------------------------------------------------|
| 1 2 3 4<br>カートの商品 お客様信報 ご注文内容確認 完了                                                                                                    |
| ご注文ありがとうございました                                                                                                    |
| ただいま、ご注文の確認メールをお送りさせていただきました。<br>万一、ご確認メールが届かない場合は、トラブルの可能性もありますので大変お手数ではございますがもう一度お問い合わせ<br>いただくか、お電話にてお問い合わせくださいませ。<br>今後ともご愛顧鳴りますようよろしくお願い申し上げます。 |
| トップページへ                                                                                                    |

4-2-2. 注文処理テスト

1. 注文一覧状況の確認

[Zaif決済]で決済された注文情報は、管理画面の注文管理の受注マスターでは「対応 状況:入金待ち」と表示されます。

|              | ≡ s | TORE BTC |         |        |                  |         |         |             | 管理者様 ~ |
|--------------|-----|----------|---------|--------|------------------|---------|---------|-------------|--------|
| 番 ホーム        | 受注管 | 理 受注     | マスター    |        |                  |         |         |             |        |
| ● 商品管理 ~     |     |          |         |        |                  |         |         |             |        |
| 育 受注管理 人     |     |          |         |        | 受注ID、注文者名、注文者会社名 | +       |         |             |        |
| 受注マスター       |     |          |         |        | 検索する >           |         |         |             |        |
| 受注登録         |     |          |         |        |                  |         |         |             |        |
| 營 会員管理 ∨     |     |          |         |        |                  |         |         |             |        |
| 🗎 コンテンツ管理 🗸  | 検索維 | 結果 1件    | が該当しまし; | 2      |                  |         |         |             |        |
| ✿ 設定 ∨       |     |          |         |        |                  | 10/2    | +       | ダウンロード・・    | 50th   |
| ① オーナーズストア ∨ |     |          |         |        |                  | 101-    | + • 030 | ×72 H = 1 V | 018 0  |
|              |     | 受注日      | 注文番号    | お名前    | 支払方法             | 購入金額(円) | 発送日     | 対応状況        |        |
|              |     |          | 3       | テストテスト | ビットコイン [Zaif決済]  | 1,540   |         | 入金待ち        |        |
|              |     |          |         |        |                  |         |         |             |        |
|              |     |          |         |        |                  |         |         |             |        |
|              |     |          |         |        | <b>•</b>         |         |         |             |        |

- 該当の注文の編集画面へ遷移
   注文一覧状況から該当の注文の編集画面へ遷移します。
- 3. 入金状況の確認

注文の詳細フォームにある「お支払い情報」セクションに、Zaif決済インボイスが表示されていることを確認します。

| <b>お支払方法</b><br>ビットコイン [Zaif決<br>ビットコイン [Zaif<br><b>7//aif</b> 決済せ<br>お支払い情報<br>店舗名<br>注文番号 | 失済]<br>iif決済] ▼<br>サービス                                               |
|---------------------------------------------------------------------------------------------|-----------------------------------------------------------------------|
| <b>7// aif</b> 決済せ<br>お支払い情報<br>店舗名<br>注文番号                                                 | サービス                                                                  |
| お支払い情報<br>店舗名<br>注文番号                                                                       |                                                                       |
| 店舗名<br>注文番号                                                                                 |                                                                       |
| 支払通貨<br>決済金額<br>状態<br>お取引開始<br>2017-09-06 14:30:(<br>有効期限                                   | EC-CUBE ZalfPaymentPlugin<br>3<br>BTC<br>1,540円<br>未処理<br>0:04.663013 |

4. 対応状況を新規受付する

Zaif決済にて入金されていた場合は、対応状況を「新規受付」にします。 インボイスが「未処理」の場合や、「有効期限切れ」の場合は、適時対応状況 (キャンセルなど)に変更します。

|               | E STORE BTC            |                          |
|---------------|------------------------|--------------------------|
| 脅 ホーム         | 受注管理 受注登録・編集           |                          |
| ▶ 商品管理 ∨      |                        |                          |
| ▶ 受注管理 ∧      | 注文番号 3                 | <b>○</b> 受注日:            |
| 受注マスター        | 入金待ち                   | ○八並日:                    |
| 受注登録          | 選択してください<br>決済処理中      | ❹更新日:2017/09/06 14:36:04 |
| 營 会員管理 ∨      | 新規受付                   |                          |
| 🗎 コンテンツ管理 🗸 🗸 | 入金待ち<br>入会済み           |                          |
| <b>○</b> 設定 ∨ | キャンセル                  |                          |
| 0 オーナーズストア ∨  | 取り寄せ中<br>発送済み<br>購入処理中 | テスト                      |
|               | お名前(フリガナ) テスト          | テスト                      |

※「新規受付」にすると発送フローが実施できるようになります。

## 5. サポートについて

本プラグインの利用に関しては下記フォームからご対応しております。

ご質問への回答はメールに返信させていただいております。

お問合せ時には下記の情報を記載・添付してお送り頂けますと速やかなご回答が出来ますの でご協力いただけると幸いです。

お問い合わせフォーム

https://zaif.jp/contact

| <u>テックビューロ株式会社宛</u>                                                    |
|------------------------------------------------------------------------|
| お問い合わせ内容:決済サービス                                                        |
| 本文:<br>ZaifPaymentPlugin (Zaif仮想通貨決済プラグイン) for EC-CUBE3につい<br>てのお問い合わせ |
| 【システム情報】<br>EC-CUBE バージョン:<br>PHP バージョン:<br>DB バージョン:<br>決済プラグインバージョン: |

## 6. よくある質問

Q:Zaifにて「EC事業者のため取引できません」と表示されます。どうすればよいで すか?

A: EC事業者設定にチェックを入れてください。

- 1. Zaifにログインします。
- 2. [アカウント] > [Zaif Payment] > [EC事業者設定]ページに進みます。
- 3. EC事業者設定ページで[取引所を使用]にチェックを入れることで、取引を 行っていただくことが可能です。

## 注意事項・著作権表記

- 本資料の内容は予告なく変更される場合があります。
- 当社は本資料、本EC-CUBE用決済プラグインならびにEC-CUBE自体に関して、完 全性や正確性、その他一切についての保証を一切しておりません。
- 当社は本資料、本EC-CUBE用決済プラグインならびにEC-CUBE自体を利用したことに起因する直接的または間接的な損害に関して一切責任を負いません。
- 本資料の内容を事前の許可なく無断複製、無断転載、公開などをすることは一切を 禁じます。

著作・制作:テックビューロ株式会社 Copyright © 2017 Tech bureau Corp. All rights reserved.